ダイヤゼブラ電機(旧:田淵電機)

7.04kWh 蓄電池 / エネグリット / EIBS 7 / 製品型番 EOF-LB70-TK
~ AdVoice(アドボイス) リモコンで設定 ~

# 各部の名前

■ 表示ユニット

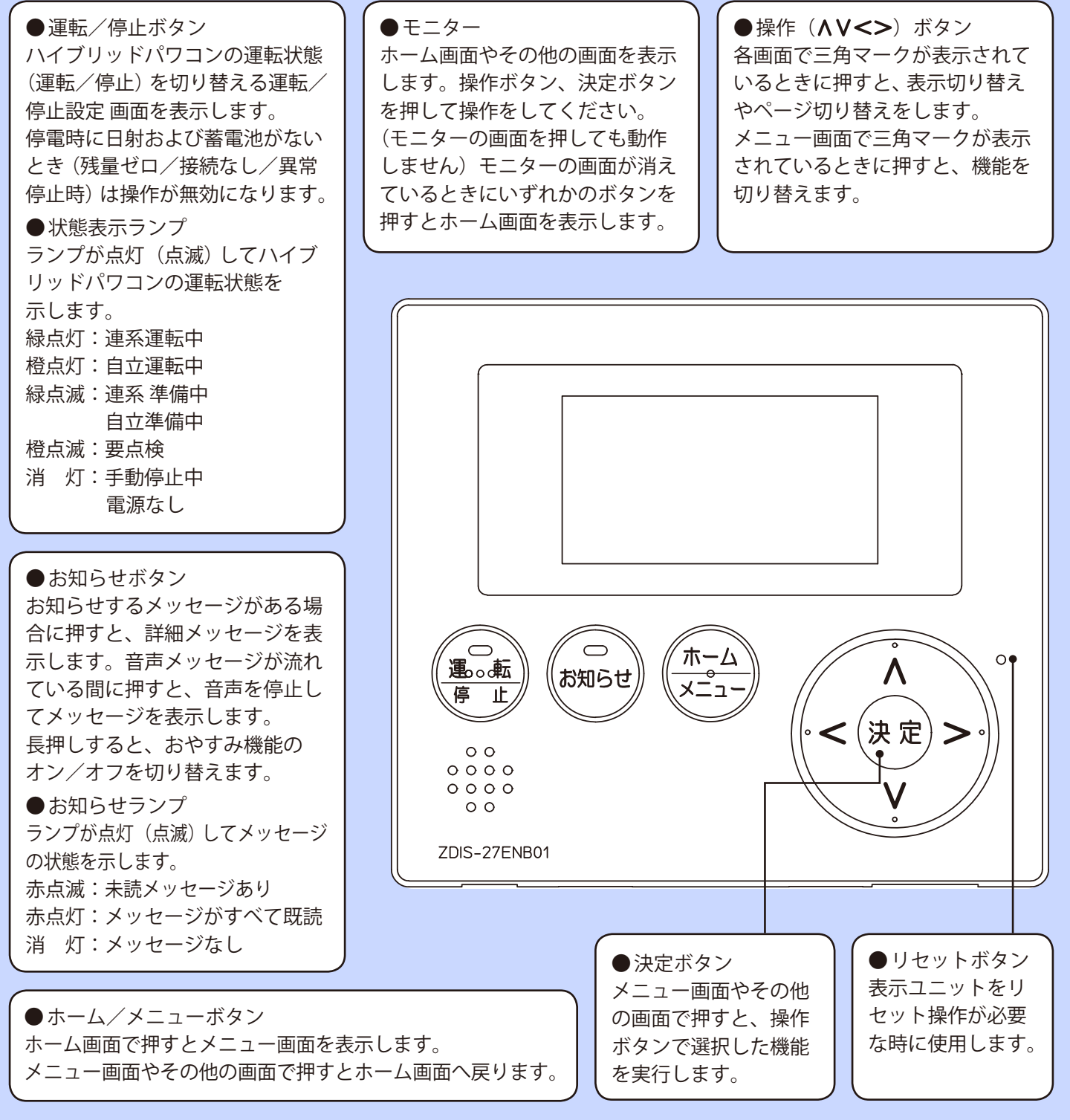

●7.04kWh 蓄電池 / エネグリット / EIBS 7 / 製品型番 EOF-LB70-TK ~ AdVoice( アドボイス ) リモコンで設定 ~

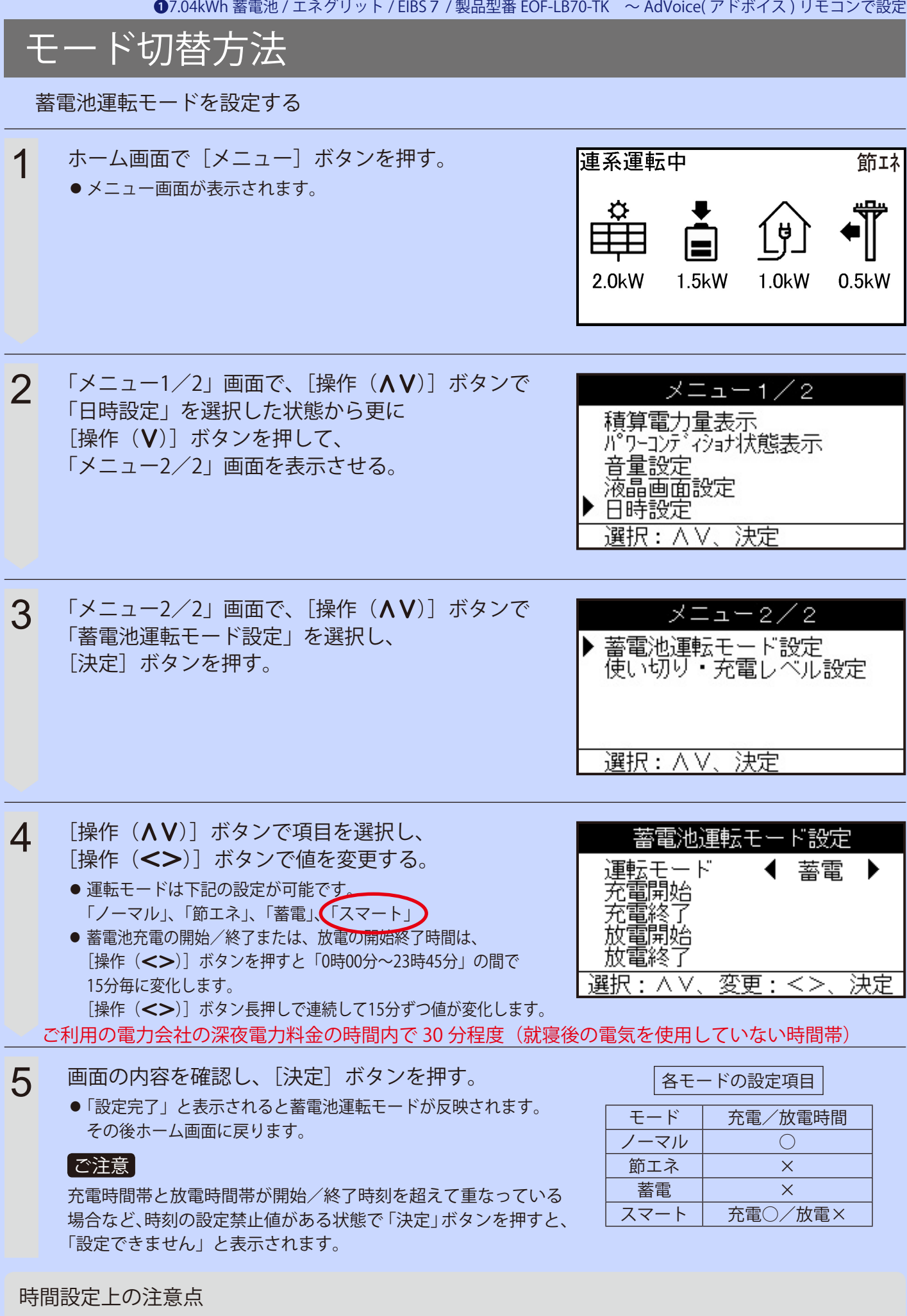

充電開始時間、充電終了時間は割安な電気料金の時間帯に合わせてください。

ダイヤゼブラ電機(旧:田淵電機)

2 7.04kWh 蓄電池 / エネグリット / EIBS 7 / 製品型番 EOF-LB70-TK
~ スマートフォン専用アプリで設定 ~

※スマートフォン専用アプリは、蓄電池設置時にお客様宅のWi-Fiルーターと接続工事を行った場合にご利用いただけます。

■ システムモニタの構成

ネットワーク設定

機器情報

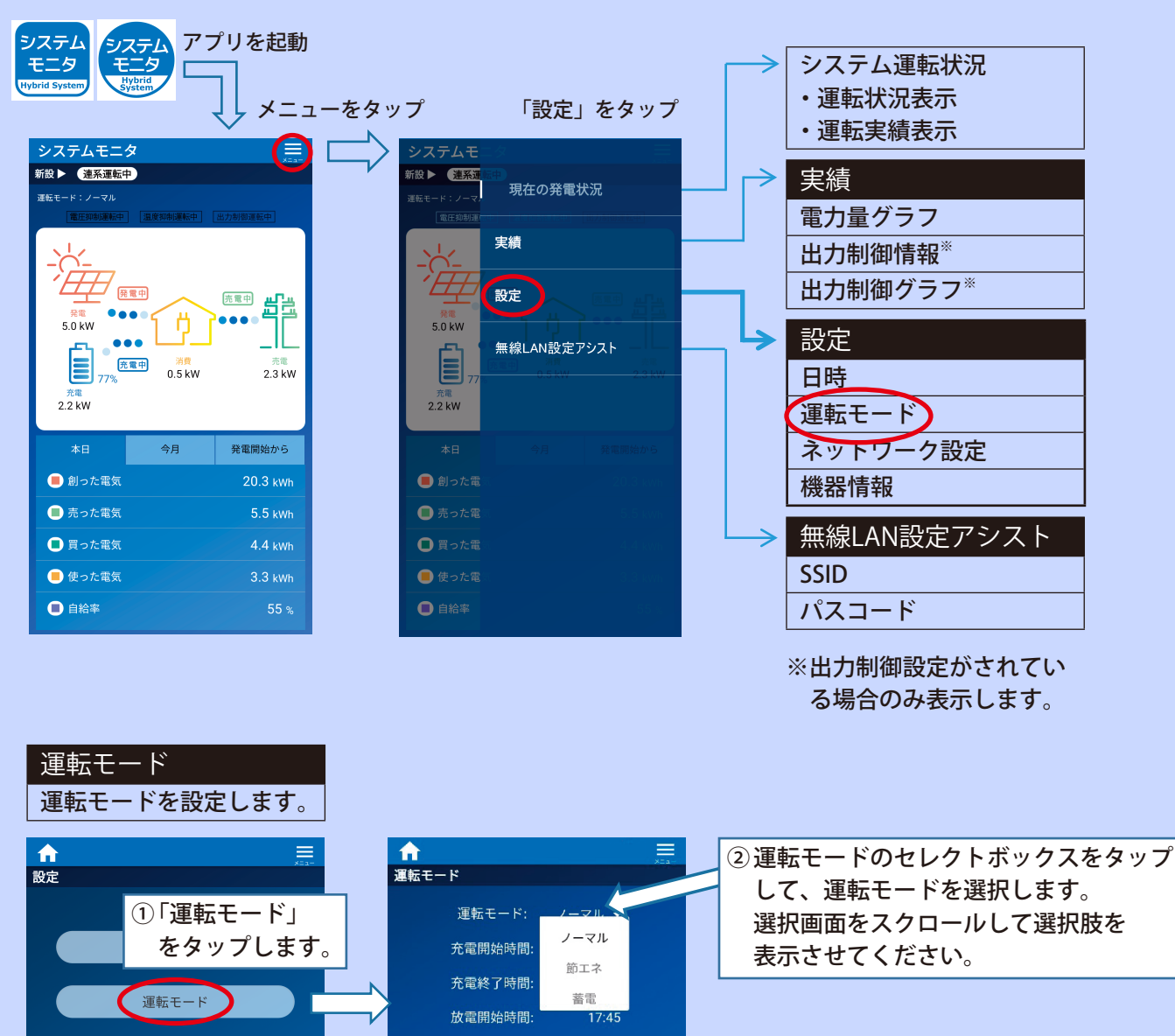

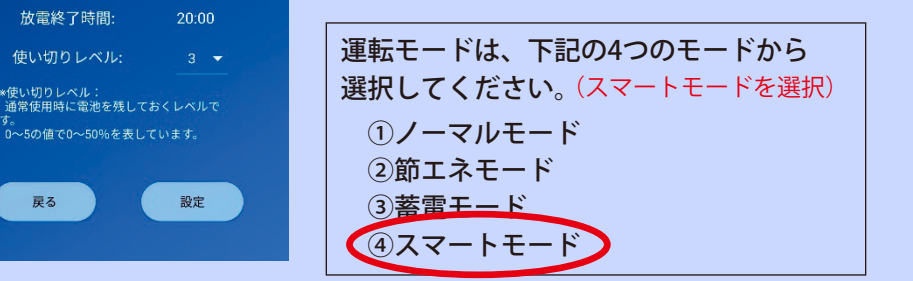

27.04kWh 蓄電池 / エネグリット / EIBS 7 / 製品型番 EOF-LB70-TK ~スマートフォン専用アプリで設定~

・使い切りレベル

・充電レベル

通常使用時に電池を残しておくレベルです。

充電時間中に電池を充電するレベルです。

6~10の値で60~100%を表しています。

0~5の値で0~50%を表しています。

■設定「○=可」「×=不可」

| モード   | 充電/放電時間 | 使い切りレベル | 充電レベル |
|-------|---------|---------|-------|
| ①ノーマル | 0       | 0       | ×     |
| ②節エネ  | ×       | 0       | ×     |
| 3蕃電   | ×       | ×       | ×     |
| ④スマート | 充電〇/放電× | 0       | 0     |

使い切りレベルまで放電すると使い切りレベルを維持するために、 充電時間でないのに短時間充電する場合があります。 各モードの説明は取扱説明書の7ページを参照してください。

### ■スマートモードの設定画面

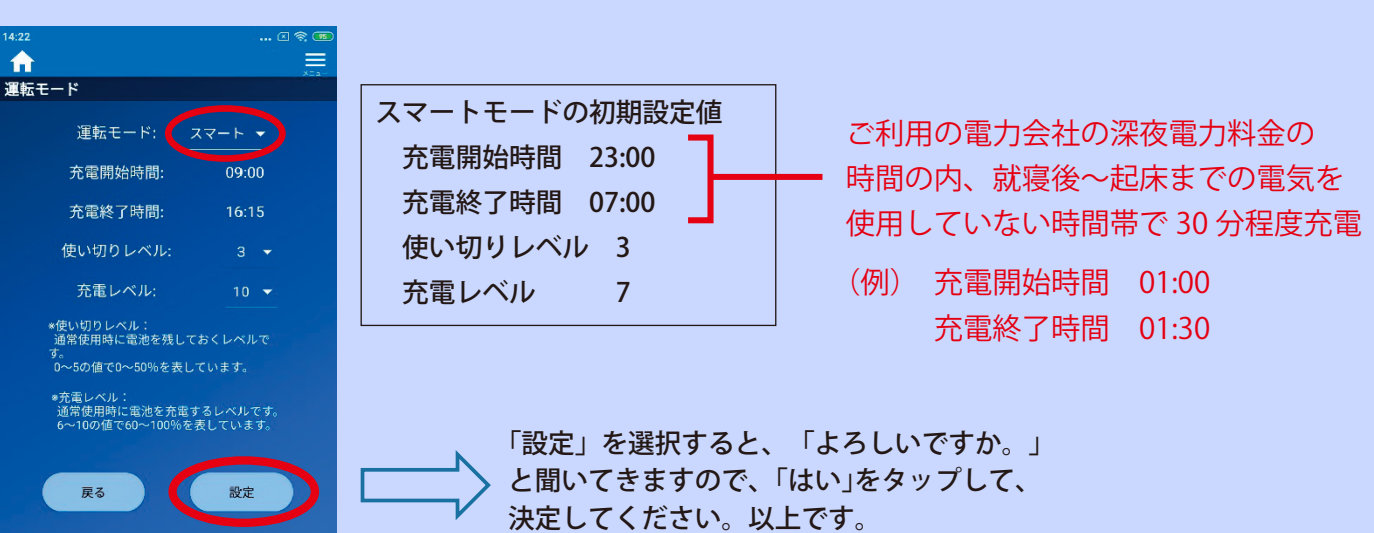

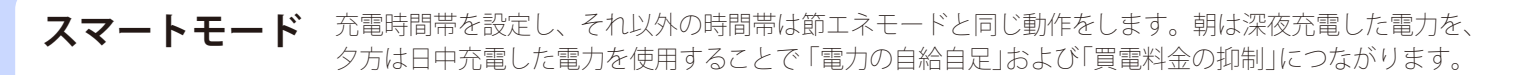

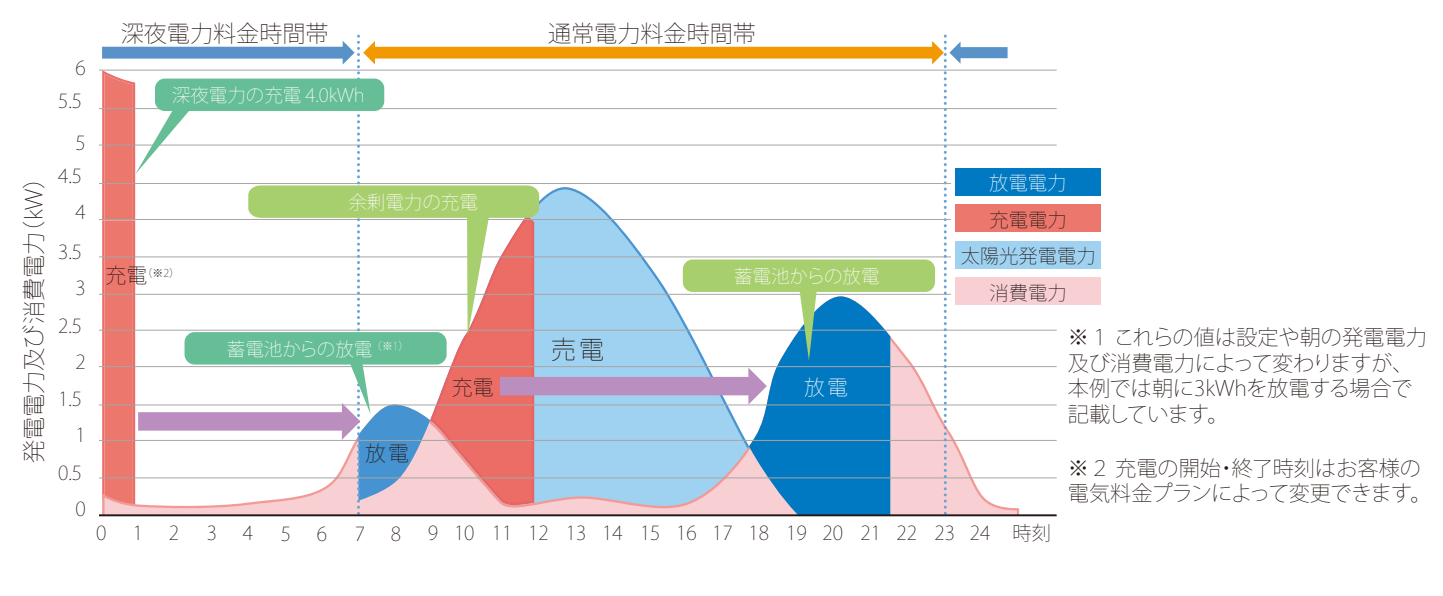

予め設定した充電時間帯になったら料金の安い電力を購入して充電します。 **充電のしかた** 日中は太陽光発電の電力のみを充電します。

蓄電池が満充電になった後の太陽光発電は余剰分を売電します。

放電のしかた

太陽光発電だけでは不足する電力を蓄電池から放電します。 ただし、太陽光発電と蓄電池からの放電でも電力が足りないときは電力会社から 購入します。上手に充電レベルを設定することで、朝の時間帯に放電する分だけ安い 電力を購入して充電し、昼間の太陽光発電からの充電量を多くすることができます。

ダイヤゼブラ電機(旧:田淵電機)

3 4.00kWh 蓄電池 / エネグリットネオ / EIBS / 製品型番 EOD-LB40C-SY
~リモコンモニターより設定~

固定買取期間(FIT)終了後は、売電優先のノーマルモードからスマートモードへ変更します。

■ モードの説明

# スマートモード

太陽光発電分の余剰分を電力会社に売るだけでなく蓄電池ユニットに蓄えて夜間に活用。 さらに、電気料金の単価が安い深夜に蓄えられた電力を、太陽光発電が少ない早朝などに 使用する事で蓄電池を積極的に活用します。

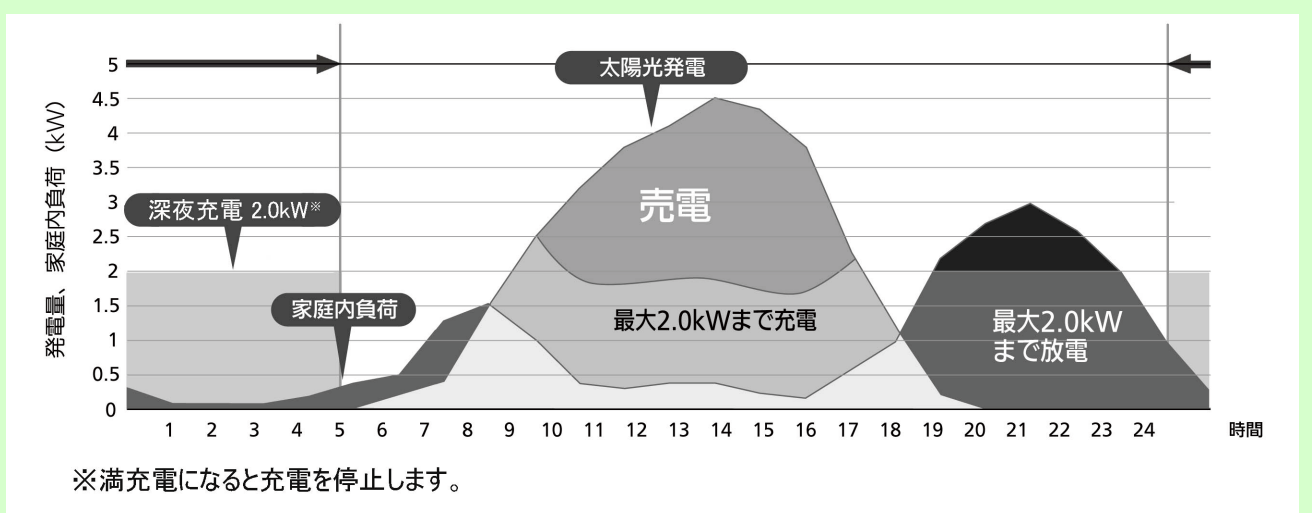

#### ■ トップ画面表示

## 運転モード

連携運転時の現在の運転モードを表示します。

(ノーマルモード、節エネモード、蓄電モード、スマートモード、HEMS専用モード※)

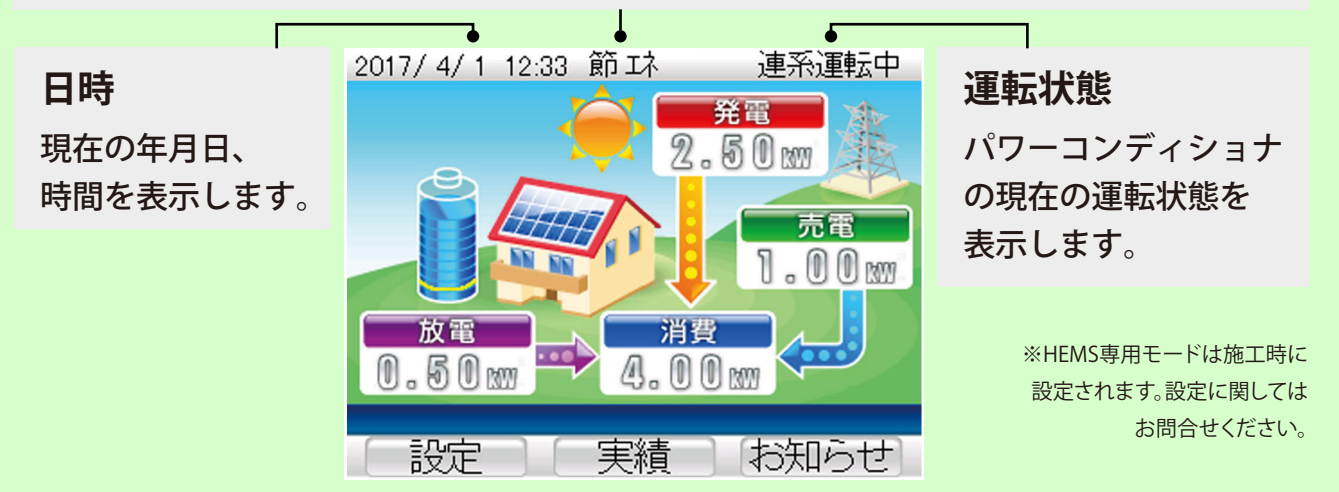

❸4.00kWh 蓄電池 / エネグリットネオ / EIBS / 製品型番 EOD-LB40C-SY ~ リモコンモニターより設定~

❸4.00kWh 蓄電池 / エネグリットネオ / EIBS / 製品型番 EOD-LB40C-SY ~ リモコンモニターより設定~

■ 運転モード設定(HEMS専用モードで動作している時は運転モード切替は選択できません。)

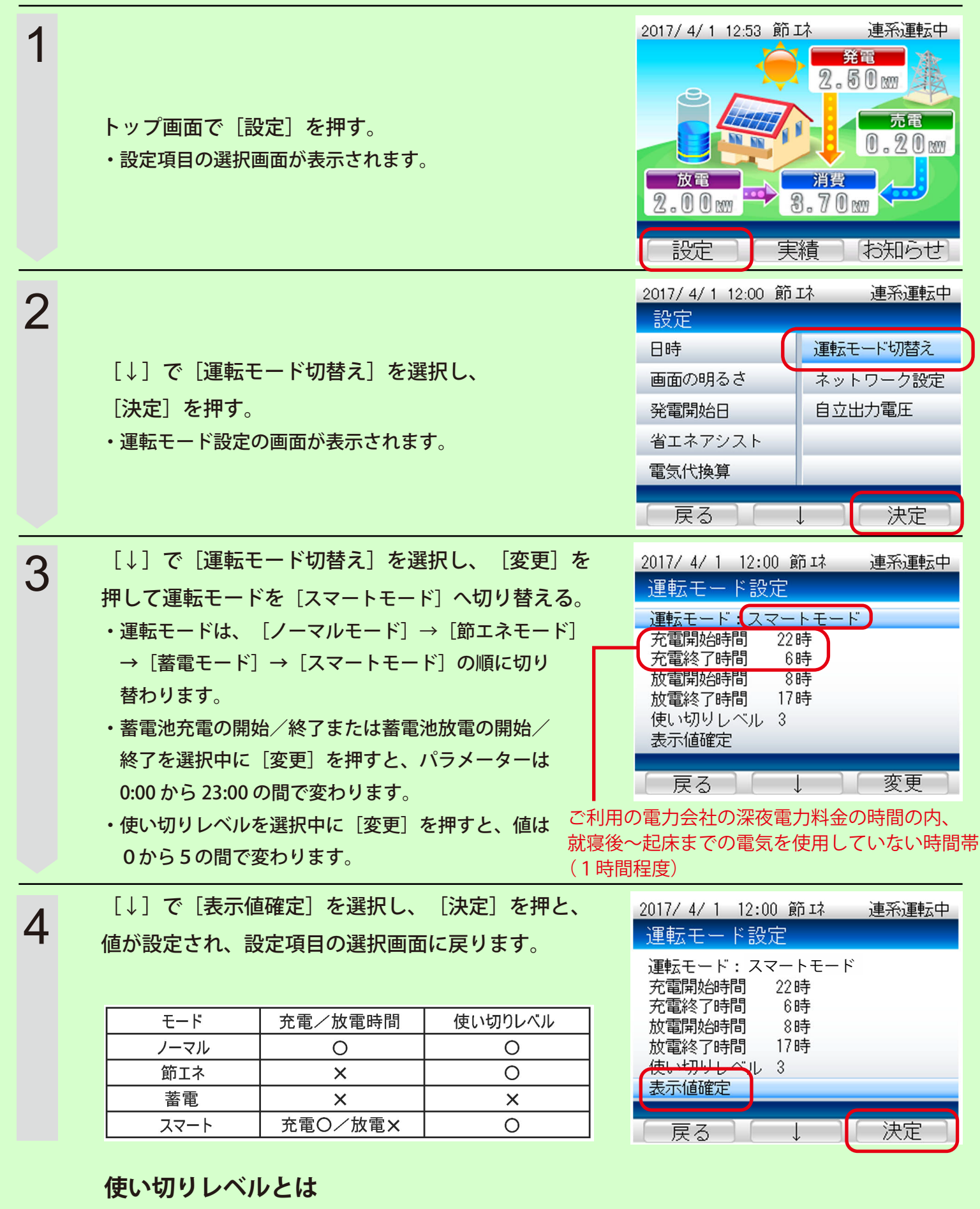

・通常使用時でも電池を残しておく機能で、「0~5」の6段階の設定が可能です。 「5」が電池残量50%、「0」が電池残量0%の設定となります。

ダイヤゼブラ電機(旧:田淵電機)

④ 9.48kWh 蓄電池 / ブルーヴ・エイト / 製品型番 ECO-LB100-PN
~リモコンモニターより設定~

■ 運転モードを切り替える。( [ノーマルモード] → [節エネモード] )

2015/ 5/18 12:53 節Iネ 連系運転中 トップ画面で〔設定〕を押す。 発電 2.50 m | 買電 0.20 m 消費 4000 8.70 MM . 0 0 mm 実績「お知らせ」 設定 2015/ 5/18 12:53 節ェネ 連系運転中 2 [↓] で「運転モード切替え」を選択し、 [決定] を押す。 設定 日時 運転モード切替え 画面の明るさ ネットワーク設定 発電開始日 ECHONET Lite設定 省エネアシスト 電気代換算 「戻る」 決定 2015/5/1 12:00 節 环 連系運転中 3 [↓]で「運転モード」を選択し、[変更]を押して 運転モード設定 運転モードを「節エネモード」に切り替える。 運転モード:節エネモード (電開始時間 22時 ・運転モードは、「ノーマルモード」→「節エネモード」 充電終了時間 6時 放電開始時間 8時 →「蓄電モード」の順に切り替わります。 放電終了時間 了哇 使い切りレベル 3 表示值確定 「節エネモード」の際は充放電時間の設定はありません。 展る 変更 ・使い切りレベルを選択中に「変更」を押すと、値は0から5の 間で変わります。 2015/5/1 12:00 節环 連系運転中 4 「↓」で「表示値確定」を選択し「決定」を押すと、値が 運転モード設定 設定されます。 運転モード: 節エネモード 充電開始時間 22時 各モードの適切な設定は以下の通り。 充電終了時間 6時 放電開始時間 8時 モード 使い切りレベル 充電/放電時間 放電終了時間 7時 ■いたJUL ベル 3 ノーマル  $\bigcirc$ 表示值確定 節エネ Х 蓄電  $\times$  $\times$ 戻る 決定